# realize

## QUICK START GUIDE

Realize is your online destination for standards-aligned content, flexible management tools, and embedded assessments with instant data. It helps you work smarter, faster, and better, so you can realize your teaching potential.

PearsonRealize.com

#### PEARSON

#### Welcome to Pearson Realize!

The Pearson Realize<sup>™</sup> Quick Start Guide helps you set up your teacher account, create classes, find content and access data. This Quick Start Guide will give you an overview of Pearson Realize so that you can quickly be up and running in no time.

#### For Technology Coordinators and Administrators:

We recommend schools and districts implementing Pearson Realize obtain an administrator account to bulk upload teacher and student accounts for those who need an account. Teachers and students who have an account for Pearson SuccessNet<sup>®</sup>, SuccessNet Plus<sup>™</sup>, Online Learning Exchange<sup>™</sup> or Dash do not need a new account. Administrators can also create classes and class rosters on Pearson Realize using the bulk upload tools. To learn more, go to myPearsonTraining.com.

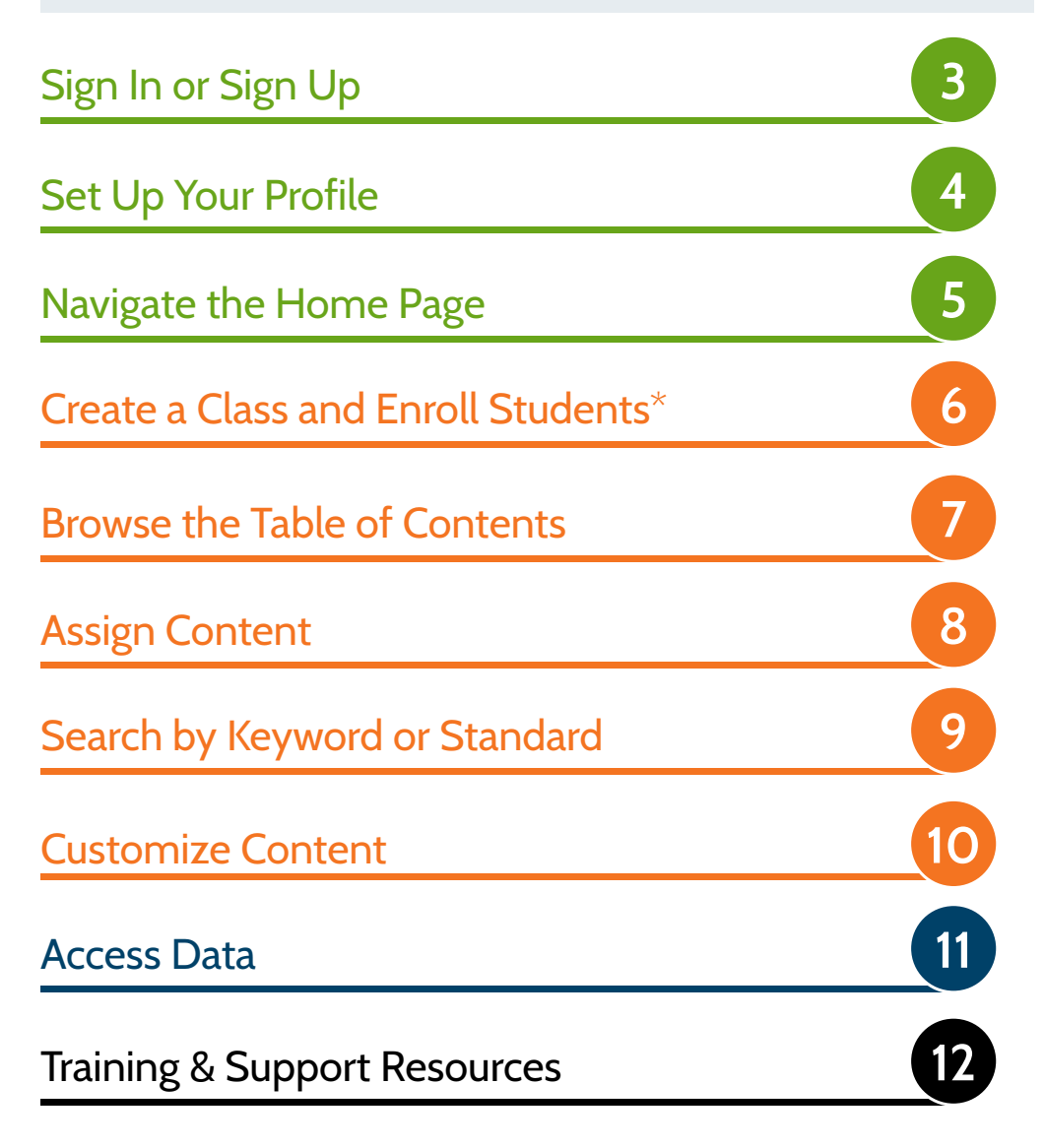

\* Classes and class rosters will be automatically populated for customers who are integrating their Student Information System, such as PowerSchool, with Pearson Realize.

#### SIGN IN/SIGN UP

Sign in or Sign up at PearsonRealize.com

Teachers with an account for Pearson SuccessNet<sup>®</sup>, SuccessNet Plus<sup>™</sup>, Online Learning Exchange<sup>™</sup> or Dash click Sign In and then enter your username and password.

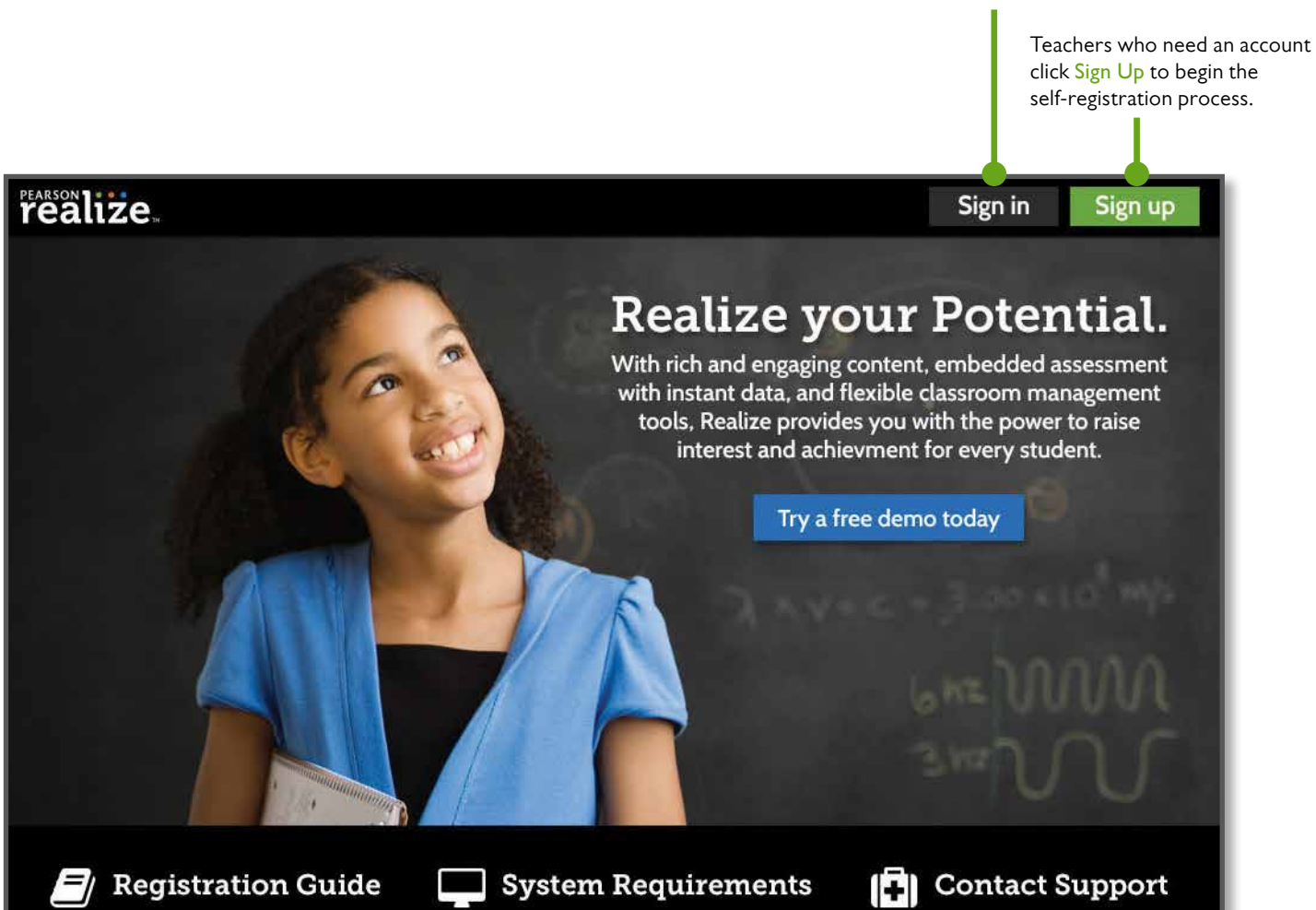

Download our handy registration guide for some help getting all set up.

View the system requirements necessary to use Realize to its fullest abilities.

Call (888) 247-2099 to chat with our support team if you need any help.

PEARSON

Copyright © Pearson Education, All Rights Reserved.

The teacher self-registration guide provides step-by-step instructions.

Access the system requirments

Contact Tech Support if you need assistance.

#### SET UP YOUR PROFILE

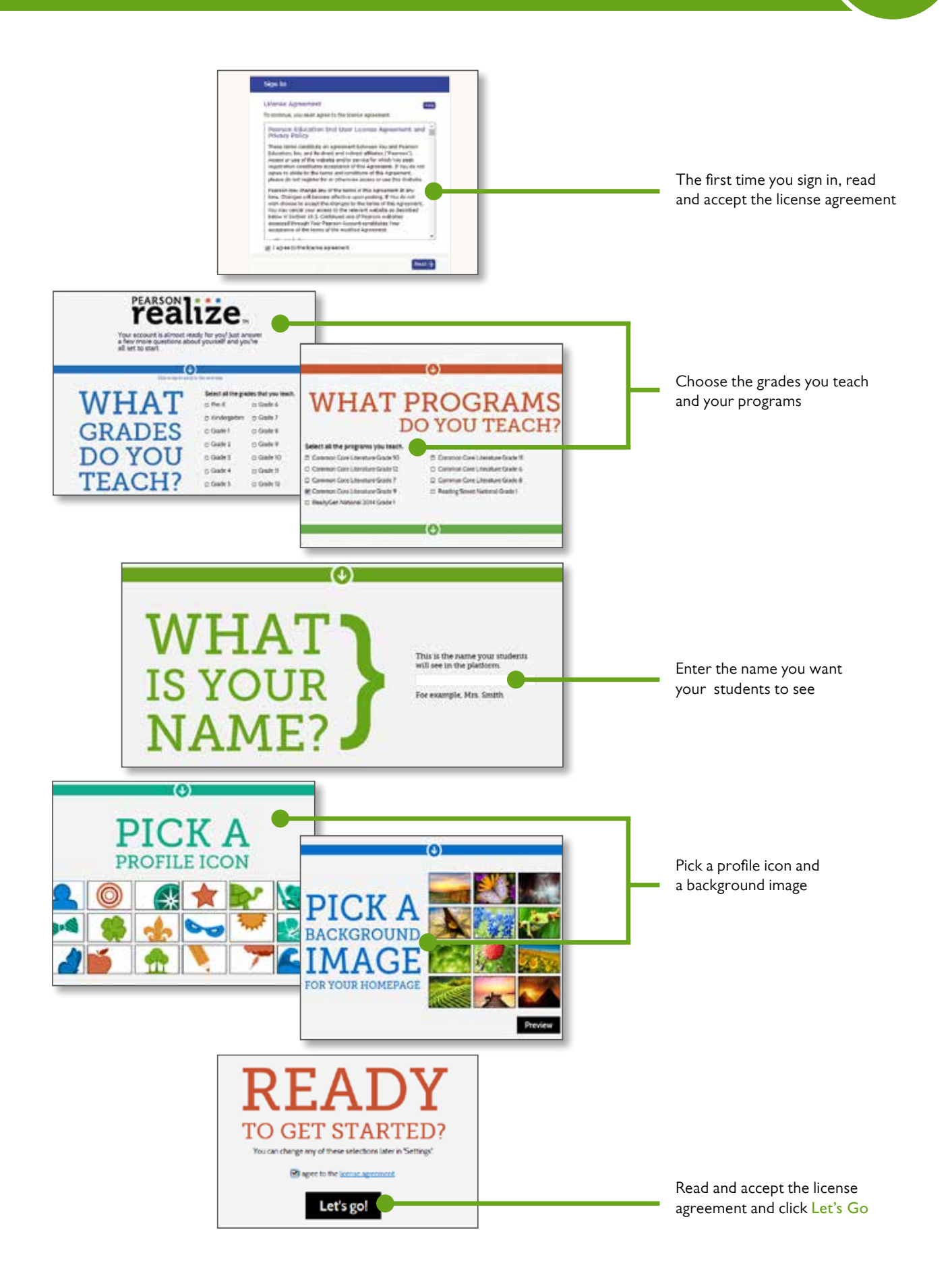

#### NAVIGATE THE HOME PAGE

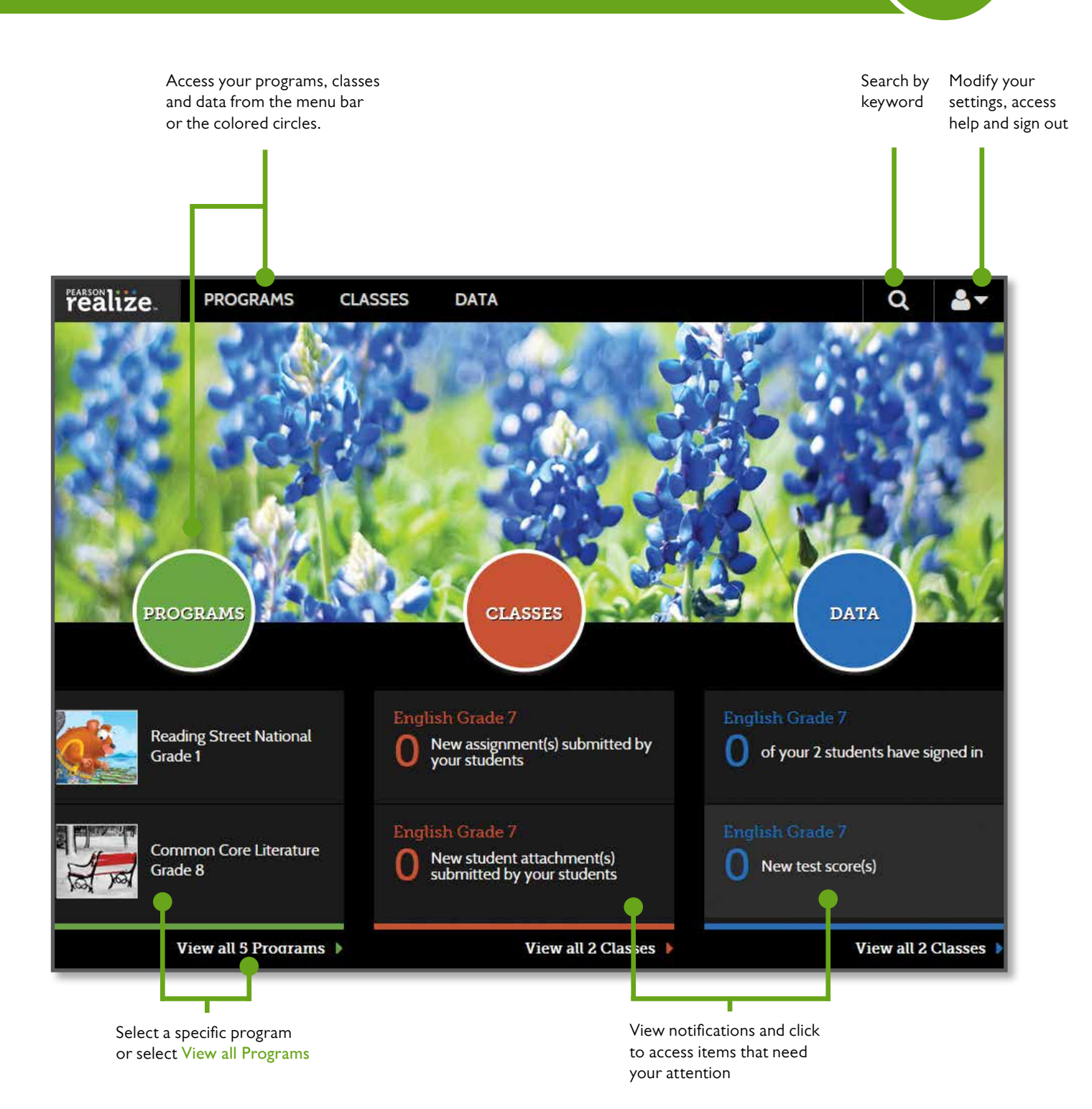

#### **CREATE A CLASS/ENROLL STUDENTS**

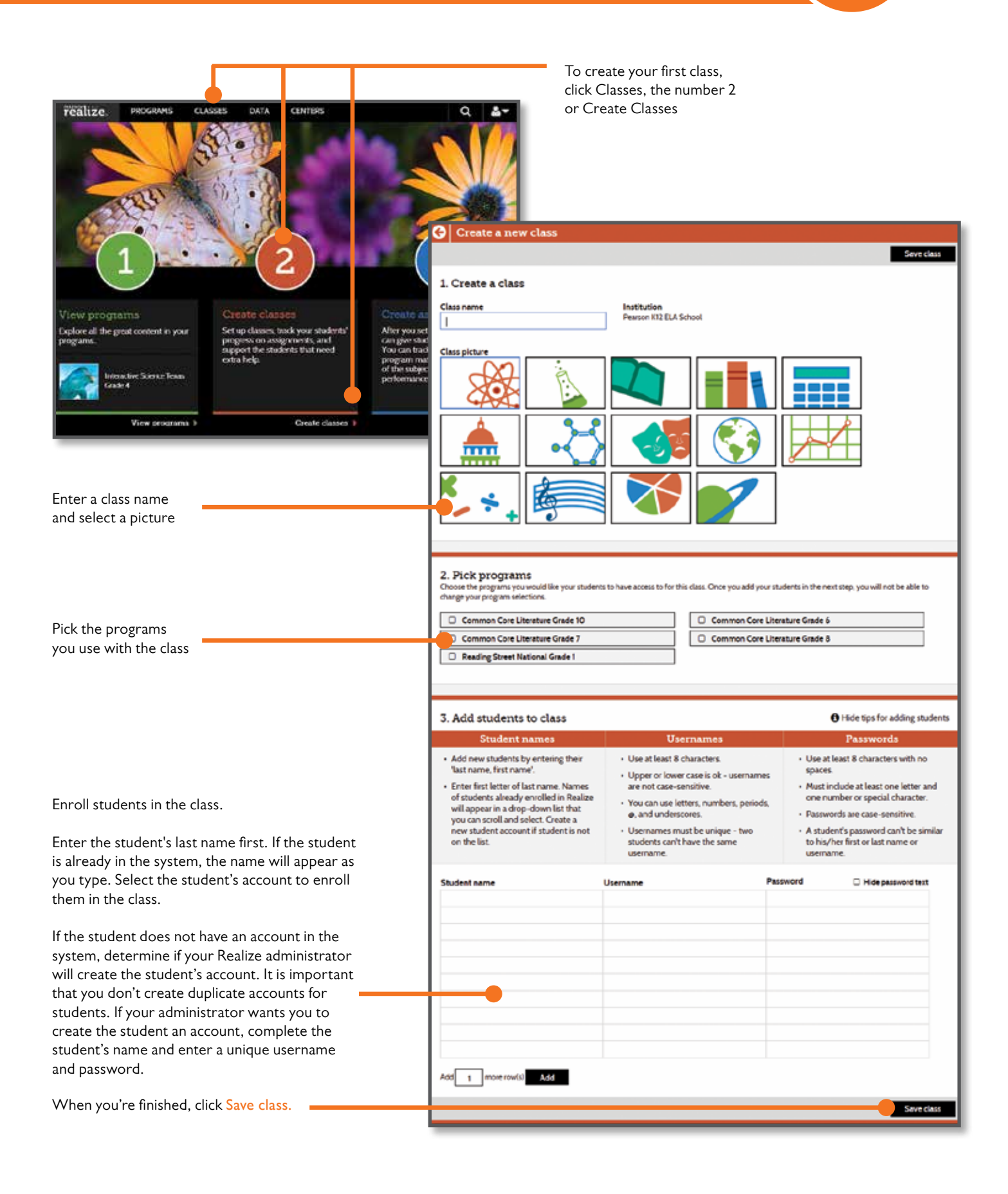

#### **BROWSE THE TABLE OF CONTENTS**

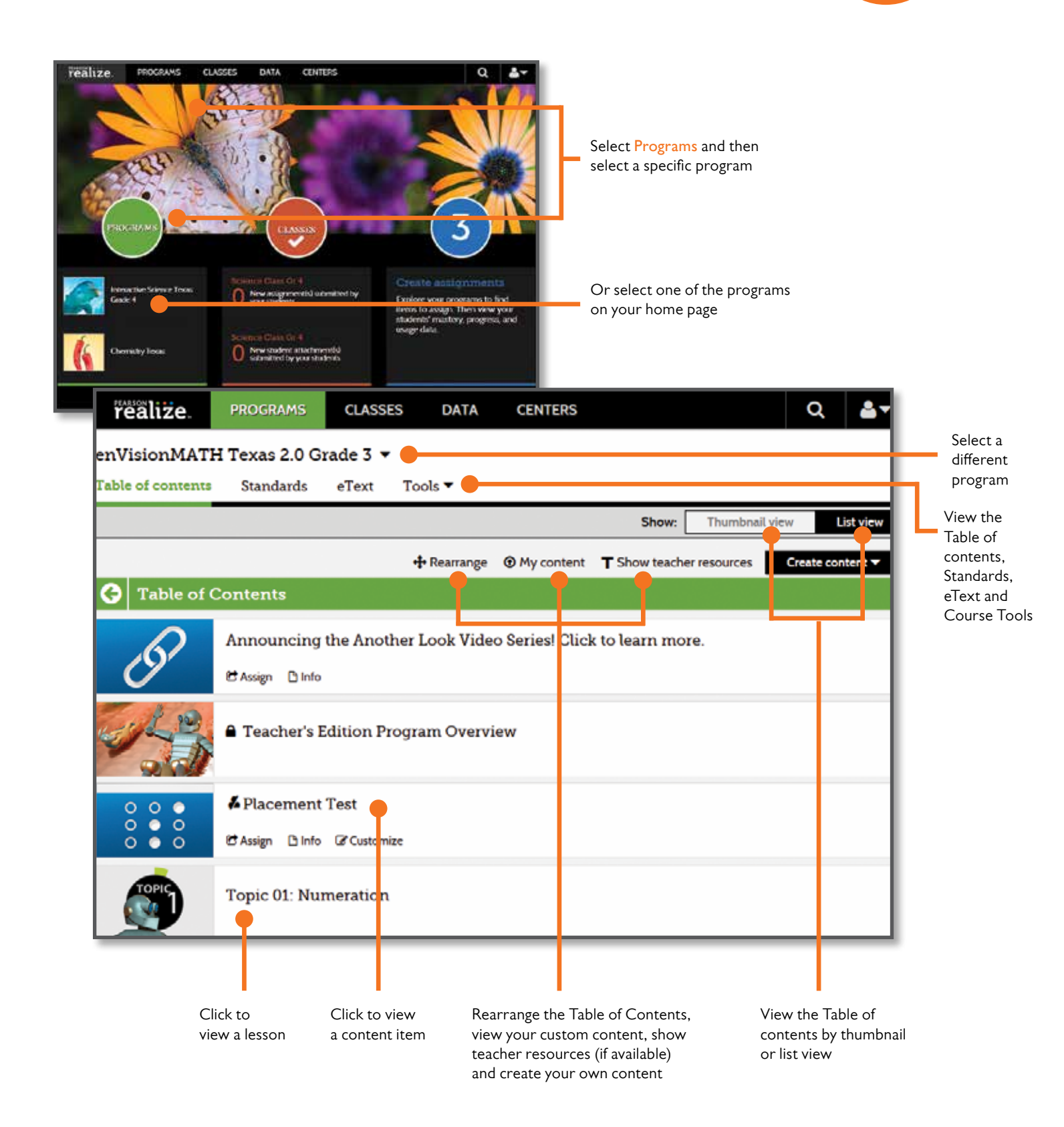

### **ASSIGN CONTENT**

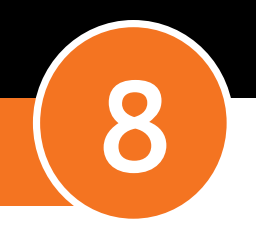

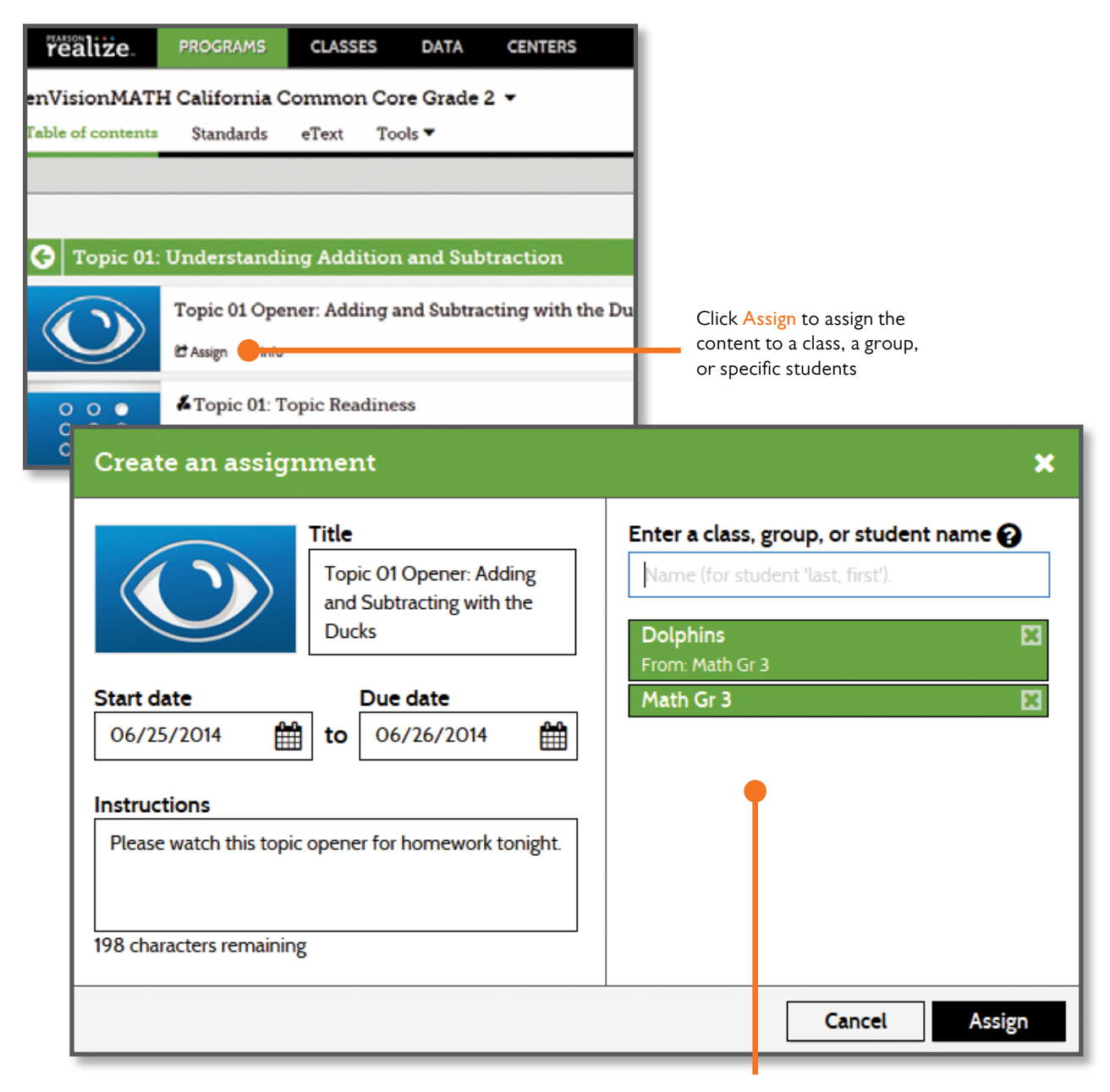

Enter a start, end date and instructions. Next, select one or more classes, groups, or students and click Assign.

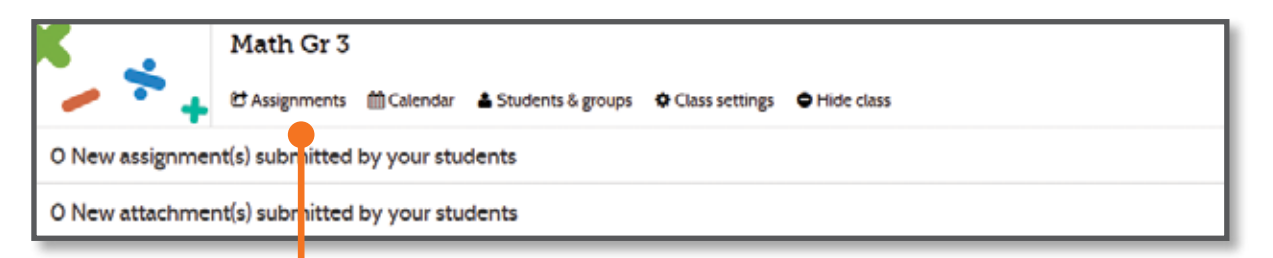

### SEARCH BY KEYWORD/STANDARD

9

| realize. PROGRAMS C           | LASSES DATA                                     |                       | ۹                                                                           | Enter a keyword and click Searc                                                                                  |
|-------------------------------|-------------------------------------------------|-----------------------|-----------------------------------------------------------------------------|----------------------------------------------------------------------------------------------------|
| Common Core Literature Grade  | 7 -                                             |                       | Search                                                                      |                                                                                                    |
| able of contents Standards eT | ext Tools 🕶                                     |                       |                                                                             |                                                                                                    |
|                               |                                                 | Show:                 | Thumbnall view List view                                                    |                                                                                                    |
|                               | A Customize - O M                               |                       |                                                                             |                                                                                                    |
| 3 Table of Contents           | P COSTONIZE C O PI                              | y content 1 Show teac | erresources and an erresources                                              |                                                                                                    |
| J Have of contents            | _                                               |                       |                                                                             |                                                                                                    |
|                               |                                                 |                       |                                                                             |                                                                                                    |
| - And -                       |                                                 | CENTRA                |                                                                             |                                                                                                    |
|                               |                                                 | TEALITE               |                                                                             |                                                                                                    |
|                               |                                                 |                       |                                                                             |                                                                                                    |
| ONLINE STUDENT EDITION        |                                                 | 4444                  |                                                                             |                                                                                                    |
| realize PROG                  | RAMS CLASSES                                    | DATA CENT             | rers Q                                                                      | <b>å</b> -                                                                                                    |
| Ontions 1                     | 1. M. 1. M. M. M. M. M. M. M. M. M. M. M. M. M. | 0.0044                |                                                                             | _                                                                                                    |
| Common Core L                 | iterature Grade 7.                              |                       |                                                                             |                                                                                                    |
| Table of contents             | Standards                                       | Tools                 |                                                                             |                                                                                                    |
|                               |                                                 |                       |                                                                             |                                                                                                    |
| G Standards                   |                                                 |                       |                                                                             |                                                                                                    |
| PI Peading Stan               | dards for Literature                            |                       |                                                                             | Click Standards and the                                                                                          |
| + RE Reading Start            | ualds for Elterature                            |                       |                                                                             |                                                                                                    |
| 👃 RI Reading Stand            | lards for Informational                         | l Text                |                                                                             |                                                                                                    |
|                               |                                                 |                       |                                                                             |                                                                                                    |
| W Writing Stand               | ards                                            |                       |                                                                             |                                                                                                    |
| SL Speaking and               | Listening Standards                             |                       |                                                                             |                                                                                                    |
|                               | •                                               |                       |                                                                             |                                                                                                    |
| 👃 L Language Stand            | dards realize.                                  | PROGRAMS CLAS         | SSES DATA                                                                   | ୟ ≛*                                                                                                    |
| -                             | Common Core I                                   | Literature Grade 7    | •                                                                           |                                                                                                    |
|                               | Table of contents                               | Standards eText       | Tools 🕶                                                                     |                                                                                                    |
|                               |                                                 | - 11                  |                                                                             |                                                                                                    |
|                               | G Results for                                   | eRI                   |                                                                             | and the second second second second second second second second second second second second second second second |
|                               | Reading Standards for Inf                       | formational Text      |                                                                             |                                                                                                    |
|                               | Grade                                           | 1 - 10 of 200 results |                                                                             |                                                                                                    |
|                               | 7 (200)                                         |                       | Student Edition: Language S                                                 | audy. Connotation and Denotation                                                                                 |
|                               | No (141)                                        |                       | Students will be introduced to and practice                                 | applying language study skills.                                                                                  |
|                               | Yes (59)                                        | -                     |                                                                             |                                                                                                    |
|                               | English (100)                                   |                       | Student Edition: How I Learn<br>Students will apply dose readers strategies | hed English<br>as they read the selection, then follow up with                                                   |
|                               | Media Type                                      |                       | 🗅 Info 🕈 Assign                                                             |                                                                                                    |
|                               | Lesion (63)<br>Selected Reading (137)           |                       | A Tarabada Edition Jamma                                                    | as Studie Figuration I suggested                                                                                 |
|                               | Content Category                                |                       | The Online Teacher's Edition includes teach                                 | hing notes and answers for the lesson.                                                                           |
|                               | Lesson (78)                                     |                       | Citile Citile                                                               |                                                                                                    |
|                               |                                                 |                       |                                                                             |                                                                                                    |
|                               |                                                 |                       |                                                                             |                                                                                                    |
| c                             |                                                 | Clicktowiewe          | he content or dials                                                         |                                                                                                    |
| f                             | ilters to narrow                                | Assign to assig       | ne content of CIICK                                                         |                                                                                                    |
| t                             | he search results                               | or more classe        | s. groups or students                                                       |                                                                                                    |

#### **CUSTOMIZE CONTENT**

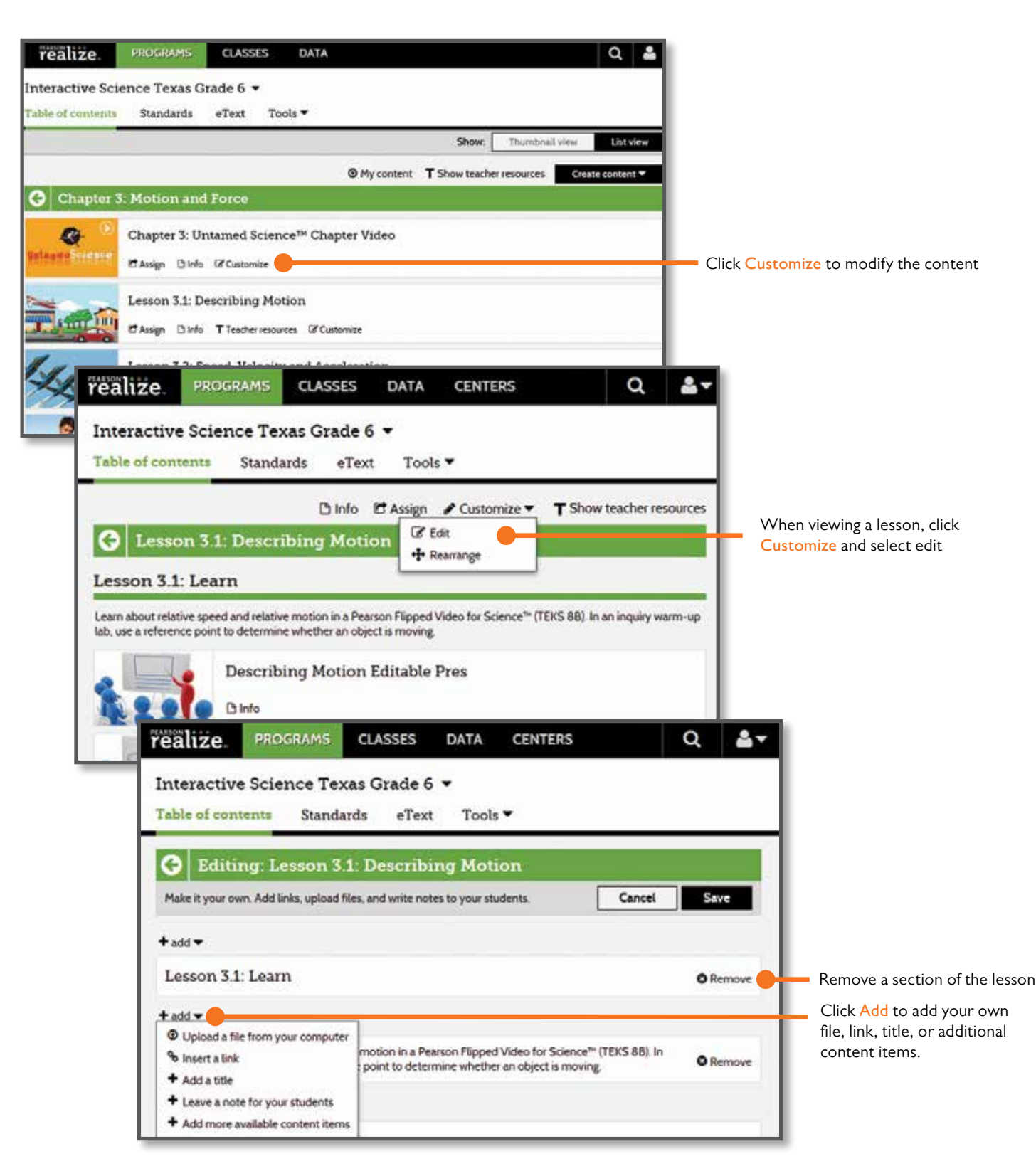

Note: You can customize content, lessons and assessments that have the Customize link. When customizing assessments, you can edit, add, or remove questions.

#### ACCESS DATA

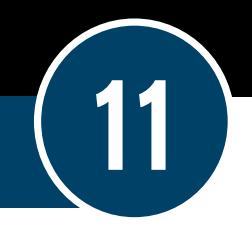

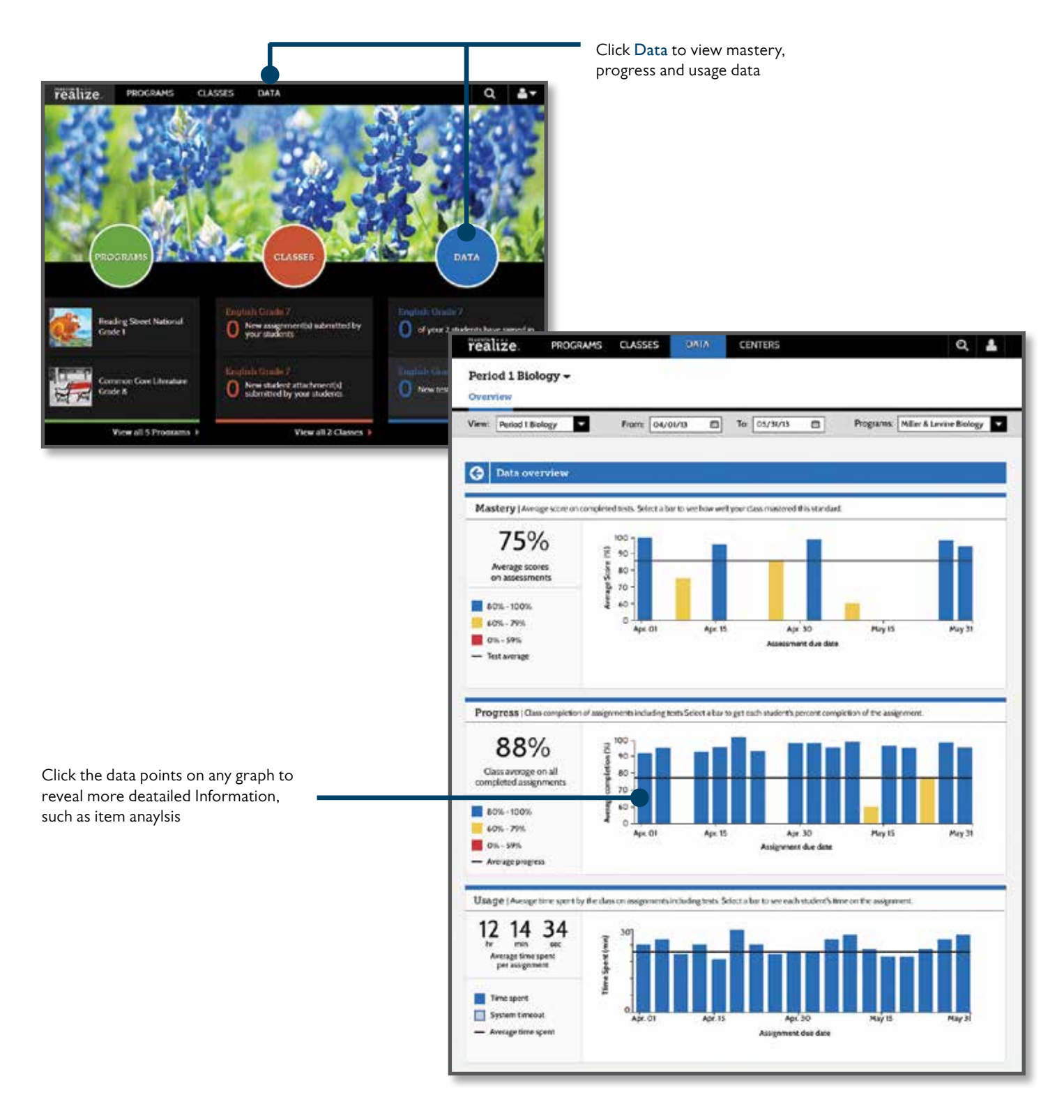

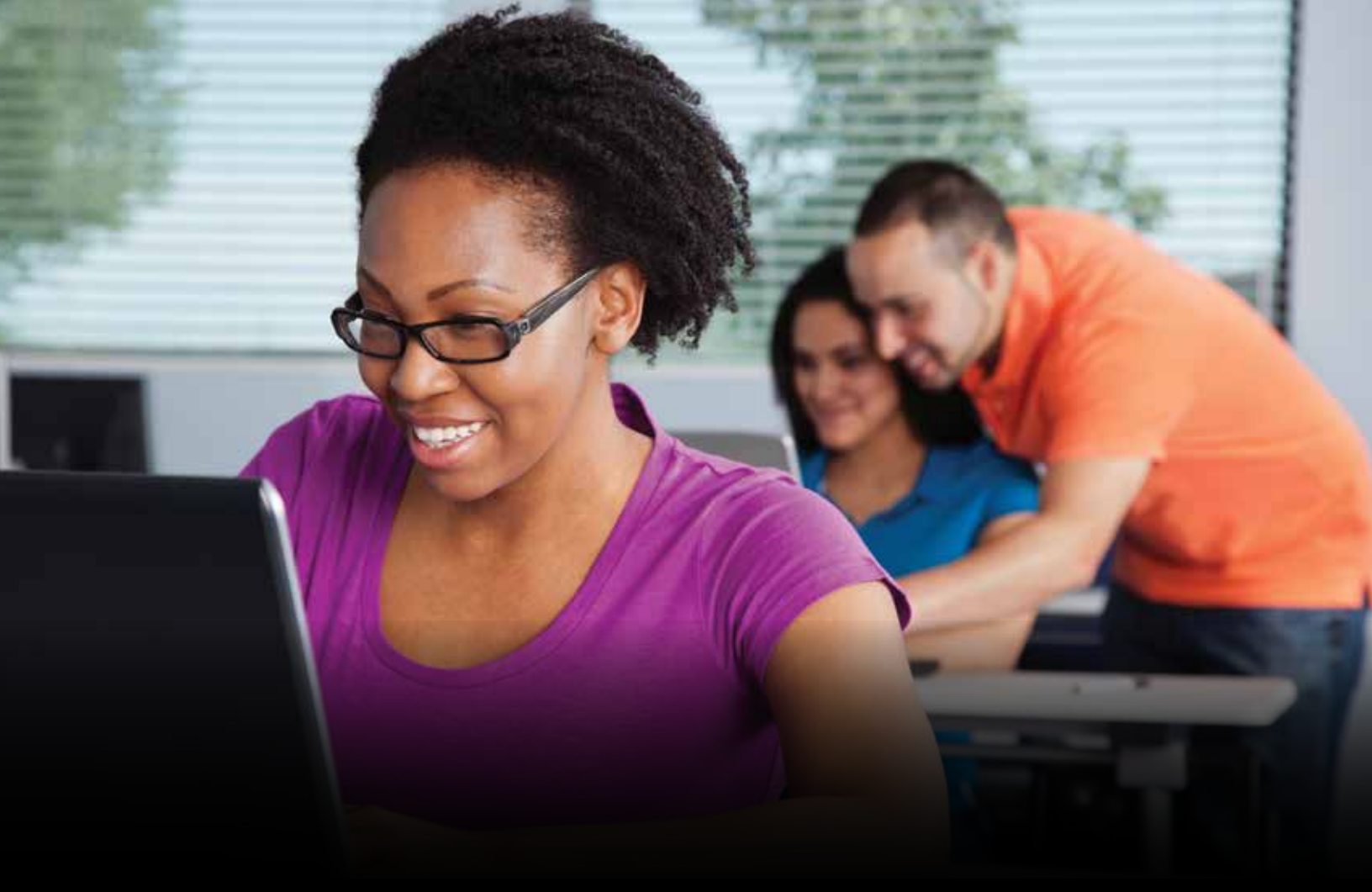

## realize.

#### **TRAINING & SUPPORT RESOURCES**

Need additional help?

Self-help video tutorials and printable guides for Pearson Realize are available at **myPearsonTraining.com**.

For additional product and technical support resources, including:

- Searchable knowledgebase
- Answers to frequently asked questions
- Live phone, email or chat assistance
- System requirements & specs

Go to Support.PearsonSchool.com or call 1-888-247-2099

PearsonSchool.com 800-848-9500 Copyright Pearson Education, Inc., or its affiliates. All rights reserved.

#### ALWAYS LEARNING

#### PEARSON